# USB メモリー [EasyDisk<sup>®</sup> Light] EDL シリーズ 取扱説明書

## 150136-01

### 必ずお読みください

- ●お買い上げ時のレシートはご購入日を照明するものですので、大切 に保管してください。
- 詳しくは裏面の【ハードウェア保証規定について】をご覧ください。 ●本製品へ保存されたデータが消失、破損したことによる被害について は、弊社はいかなる責任も負いかねますので、あらかじめご了承ください。
- ●本製品のデータの回復作業はお受けしておりませんので、大切なデー タは、他のメディア(MO ディスクやハードディスクなど)に定期的 にバックアップを行ってください。

このたびは、USB メモリー「EDL シリーズ」(以下「本製品」と表記します。) をお買い上げいただき、誠にありがとうございます。

ご使用の前に「本書」および「オンラインマニュアル」(以下の【参照】を ご覧ください。)をよくお読みいただき、正しいお取り扱いをお願いします。

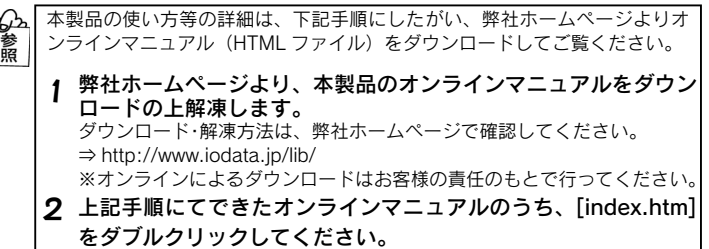

⇒オンラインマニュアルが起動します。

## ご注意

●本製品に読み書き中はパソコンから本製品を抜かないでください。故障、データ破 壊の原因になります。

●本製品は通常そのままでお使いいただけますので、フォーマット(初期化)を行う 必要はありません。

※あらかじめ FAT ファイルシステムにてフォーマット済みです。(出荷時状態)

- ●本製品をお使いになる場合、隣り合う USB ポートの間隔により複数ポートを同時 に使用できない場合があります。そのときは、挿し替えてご使用ください。
- ●本製品をパソコン本体に挿したままパソコンを起動した場合、本製品を認識しない 場合があります。その場合は、いったん抜いてから挿し直してください。

● USB ハブに本製品を挿す場合、ご利用の環境によっては、正常に動作しない場合 があります。その場合は、パソコン本体の USB ポートに直接挿し込んでください。

- ●電力不足となるため、USB インターフェイスを装備したキーボードに本製品を接続 してお使いいただくことができない場合があります。その場合はパソコン本体の USB ポートに直接挿し込んでください。
- ●パソコン本体の USB ポートに本製品を挿す際、取り扱いが不便な場合は、市販の USB 延長ケーブル (Aプラグ(オス)⇔Aプラグ(メス)) をご利用いただければ、 手元で本製品を抜き差しすることができます。また、この時、USB 2.0 で本製品を 使用するには、USB 2.0 に対応した USB 延長ケーブルをご利用ください。
- ●本製品はサスペンド・スタンバイ・スリープなどのモードに対応しておりません
- USB ポートに挿しても、まれに認識しない場合があります。その場合は、いった ん抜いてから挿し直してください。
- ●本製品をパソコン本体に挿したままパソコンを起動した場合、本製品を認識しない 場合があります。その場合は、いったん抜いてから挿し直してください。

この装置は、情報処理装置等電波障害自主規制協議会(VCCI)の基準に基づくク ラスB情報技術装置です。この装置は、家庭環境で使用することを目的としています が、この装置がラジオやテレビジョン受信機に近接して使用されると、 VCI 受信障害を引き起こすことがあります。 取扱説明書に従って正しい取り扱いをしてください。

# ご使用になる前に

## 箱の中身は

チェック欄に、を付けて梱包品のチェックを行ってください。

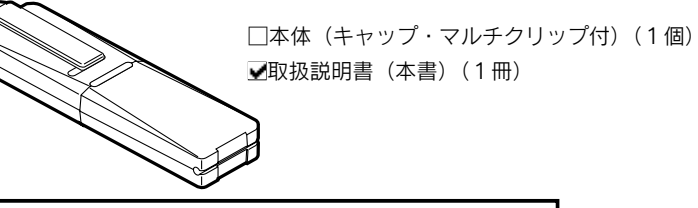

箱・梱包材は大切に保管し、修理などで輸送の際にご利用ください。

本製品を使用できるパソコンおよび環境は以下の通りです。ご使用の機種 や環境を再度ご確認ください。

| 対応機種            | <ul> <li>USB 2.0 もしくは USB 1.1 インターフェイスを標準装備した以下の機種<sup>**1</sup></li> <li>● DOS/V マシン<br/>(弊社では、OADG 加盟メーカーの DOS/V マシンで<br/>動作確認を行っています。)</li> <li>● Macintosh シリーズ</li> </ul> |
|-----------------|----------------------------------------------------------------------------------------------------|
| 対応 OS<br>(日本語版) | Windows XP, Windows 2000<br>Windows Me, Windows 98(Second Edition を含む) <sup>※2</sup><br>Mac OS 9.0 ~ 9.2, Mac OS X 10.1 ~ 10.3.3                                               |
| USB ポート         | 本製品接続時に1つ必要(Aタイプ)                                                                                                    |

※1: USB 1.1 対応ポートで使用した場合は、USB 1.1 動作となります。

- ※2:ドライバーのインストールが必要です。
- ドライバーは弊社ホームページよりダウンロードしてください。詳しくは裏 面の【ドライバーのインストール (Windows 98(Second Edition 含む) のみ)】を参照してください。
- ●最新情報は弊社ホームページをご覧ください

# 使い方

#### 本製品をパソコンの USB ポートに挿し込むだけでデータの読み書きを行う ことができます。

本製品は FAT ファイルシステムにてフォーマット (初期化) 済みですので、 そのままお使いいただけます。

#### 本製品をはじめて使用する場合

注意 事前にオンラインマニュアルを弊社ホームページよりダウンロ ードし、内容をご覧ください。 また、Windows 98 / 98 Second Edition の場合は、本製品を パソコンに接続する前に Windows 98 用ドライバーをインスト ールする必要があります。詳しくは裏面の【ドライバーのイン ストール (Windows 98(Second Edition 含む) のみ)】を参照

#### ● 状態表示ランプについて

してください。

|  | 動作状況       | 点滅色 | 点滅                               |                      |
|--|------------|-----|----------------------------------|----------------------|
|  |            |     | 早い                               | ゆっくり                 |
|  | USB2.0 動作時 | 青   | 読み書き動作中<br>⇒本製品を取り外さないで<br>ください。 | 待機中<br>⇒【取り外すとき】の手順に |
|  | USB1.1 動作時 | 赤   |                                  | 従って、取り外すことが<br>できます。 |

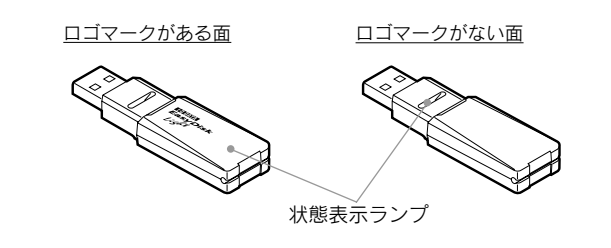

## 取り付けるとき

Windows の場

#### 本製品のキャップを外して、パソコンの USB ポートに挿し込みます。

⇒[マイコンピュータ]にて[リムーバブルディスク]のアイコンが追加されます。こ の追加されたアイコンが本製品を表します。

※ Windows XP/2000/Me にてはじめてお使いいただく場合には、本製品が自動 的に認識され、ドライバーがインストールされます。

これでハードディスクと同様に、データの読み書きができます。このとき、本製品 の状態表示ランプは、USB 2.0 動作時は青色に、USB 1.1 動作時は赤色にゆっく り点滅します。

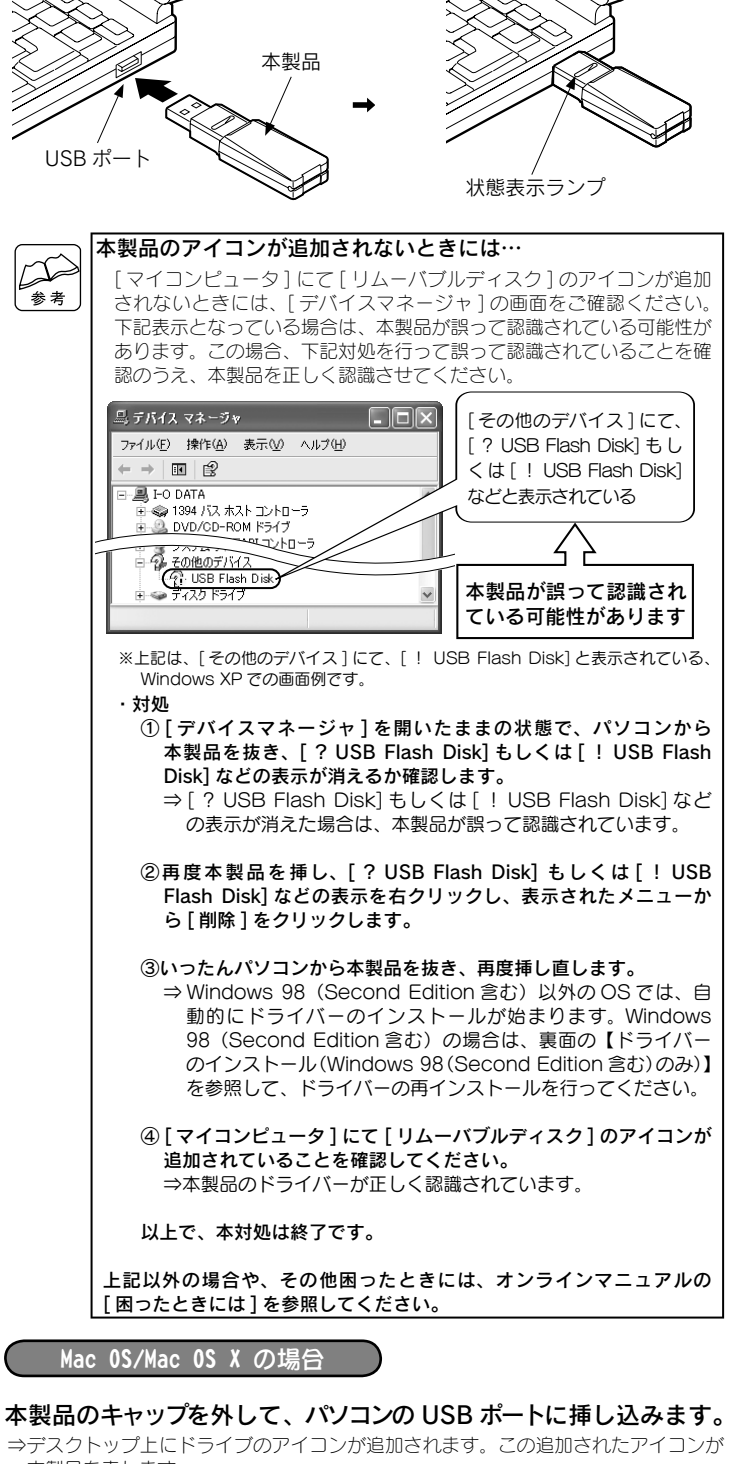

本製品を表します。

これでハードディスクと同様に、データの読み書きができます。このとき、本製品 の状態表示ランプは、USB 2.0 動作時は青色に、USB 1.1 動作時は赤色にゆっく り点滅します。

取り外すとき

パソコンの電源が入っている状態で取り外すときは、以下の手順で行ってくだ さい。

パソコンの電源を切ってから取り外すときは、以下の手順は不要です。

Windows の場合

Mac OS/Mac OS X の場合

- タスクトレイの 🔯 アイコンをクリックします。 (Windows 98 (Second Edition 含む) の場合はアイコンは表示されま せん。状態表示ランプがゆっくりとした点滅をしていることを確認して、 そのまま取り外してください。) **ク** 表示されたメッセージをクリックします。 10100

USB 大容量記憶装置デバイス - ドライブ (F:)を安全に取り外します **2**クリック 🐨 🗳 кама 🗸

※ Windows XP での画面例です。

- メッセージが表示されたら X ボタンまたは [OK] ボタンを 3 クリックします。
- 状態表示ランプがゆっくりとした点滅をしている、または 4 消灯していることを確認して、取り外します。

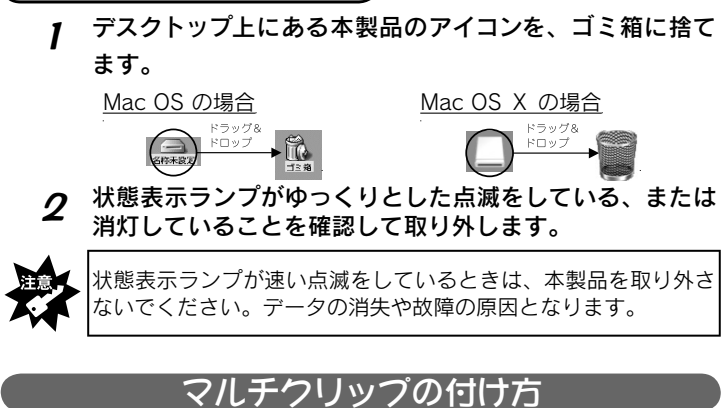

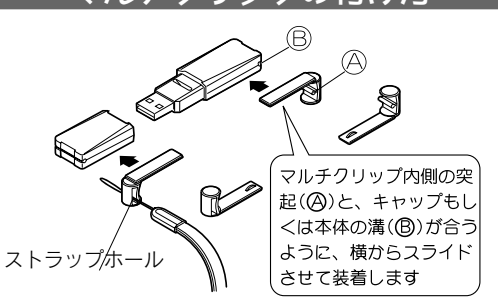

マルチクリップはキャップ側・本体側のどちらにも装着可能です。 (図の4通りの付け方ができます。) ※市販のストラップを装着可能なストラップホール付き

## ドライバーのインストール (Windows 98(Second Edition 含む)のみ)

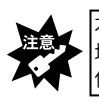

本製品を Windows 98 (Second Edition 含む) でお使いになる 場合のみ、ドライバーをインストールします。

他の OS では必要ありません。

Windows 98 (Second Edition 含む) で本製品を使用する場合は、最初 に1度だけドライバーをインストールする必要があります。 (次回からは、本製品をパソコンに接続するだけで使用できます。)

#### 以下の手順にしたがってインストールしてください。

パソコンの USB ポートに本製品を接続する前に本作業を行なっ てください。

- Windows 98/98 Second Edition を起動します。
- 2 弊社ホームページより、本製品の「サポートソフト」ファ イルをダウンロードの上、解凍します。 ダウンロード・解凍方法は弊社ホームページで確認してください。 ⇒ http://www.iodata.ip/lib ※オンラインによるダウンロードはお客様の責任のもとで行ってください。
- 3 手順2にてできた「サポートソフト」ファイルのうち、 [Driver] フォルダ内の [I-O DATA USB Flash Disk.exe] をダブルクリックしてください。

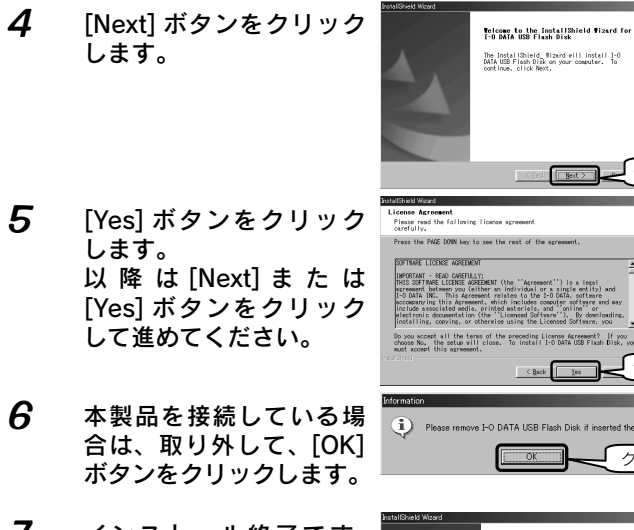

インストール終了です。 [Finish] ボタンをクリッ クします。

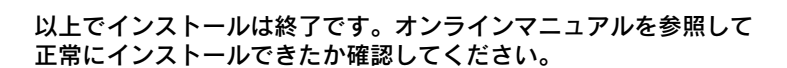

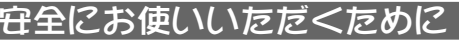

ここでは、お使いになる方への危害、財産への損害を未然に防ぎ、安全に正しくお使いいただくため の注意事項を記載しています。 ご使用の際には、必ず記載事項をお守りください。

#### ■警告および注意事項

| ⚠ 警告        | この表示を無視して誤った取り扱いをすると、人体に多大な損傷を負う可<br>能性が想定される内容を示しています。        |
|-------------|----------------------------------------------------------------|
| <u>∧</u> 注意 | この表示を無視して誤った取り扱いをすると、人が損傷を負う可能性又は<br>物的損害のみの発生が想定される内容を示しています。 |

#### ■絵記号の意味

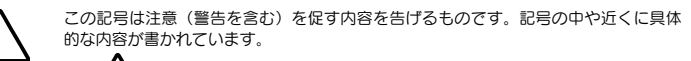

例) (発火注意) を表す絵表示

この記号は禁止の行為を告げるものです。記号の中や近くに具体的な内容が書かれてい ます。

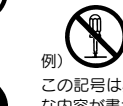

「分解禁止」を表す絵表示 この記号は必ず行っていただきたい行為を告げるものです。記号の中や近くに具体的 な内容が書かれています。

り - C 「電源ブラグを抜く」を表す絵表示

本製品を修理・改造・分解しないでください。

火災や感電、やけど、動作不良の原因になります。

間であっても有料修理となる場合があります。

ことにご注意ください。

法をご確認ください。

ます

## ⚠ 警告

煙が出たり、変な臭いや音がしたら、すぐに使用を中止してください。 万一異常が発生した場合,すぐに使用を中止してください。そのまま使用すると、 感電したり、火災の原因になります。

修理は弊社修理センターにご依頼ください。分解したり、改造した場合、保証期

接続するコネクタを間違えると、パソコン本体から発煙したり火災の原因になり

本製品を取り付ける場合は、必ず本書で接続方法をご確認になり、以下の

本製品の取り付け、取り外しの際は、必ず本書で、取り付け、取り外し方

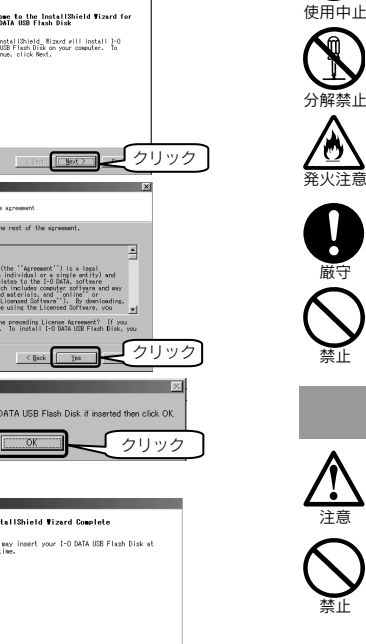

· Finish クリック

本体を濡らしたり、お風呂場では使用しないでください。 火災・感電の原因になります。お風呂場、雨天、降雪中、海岸、水辺でのご使用 は、特にご注意ください。

間違った操作を行うと火災・感電・動作不良の原因になります。

## ⚠ 注 意

本製品を使用中にデータなどが消失した場合でも、データなどの保証は一 切いたしかねます。

故障に備えて定期的にバックアップをお取りください。

#### 本製品は以下のような場所(環境)で保管・使用しないでください。

- 故障の原因になることがあります。
- ●振動や衝撃の加わる場所 ●直射日光のあたる場所 ●湿気やホコリが多い場所 ●温湿度差の激しい場所
- ●熱の発生する物の近く (ストーブ、ヒーターなど)
- ●強い磁力・電波の発生する物の近く
- (磁石、ディスプレイ、スピーカー、ラジオ、無線機など)
- ●水気の多い場所(台所、浴室など)●傾いた場所
- ●腐食性ガス雰囲気中( $Cl_2$ 、 $H_2S$ 、 $NH_3$ 、 $SO_2$ 、 $NO_x$ など) ●静電気の影響の強い場所
- ●保温性・保湿性の高い場所(じゅうたん・スポンジ・ダンボール箱・発泡スチ) ロールなど) (保管は問題ありません)

#### 本製品は精密部品です。以下の注意をしてください。

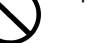

●落としたり、衝撃を加えない ●製品の上に水などの液体や、クリップなどの小部品を置かない ●重いものを上にのせない ●そばで飲食・喫煙などをしない

# 付録

## ハードウェア仕様

| インターフェイス        | USB Specification 2.0 準拠            |
|-----------------|-------------------------------------|
| 電源電圧            | USB バスパワー /DC +5V                   |
| 消費電流            | 170 mA(typical) 読み書き時               |
| 動作温度/湿度         | 0~45℃/10~90%(結露しないこと)               |
| 適応規格            | VCCI CLASS B                        |
| 外形寸法(マルチクリップ除く) | (W) 19.8 × (L) 70.8 × (H) 10.0 [mm] |
| 質量(マルチクリップ含む)   | 約 13 g                              |

### ハードウェアの保証規定について

以下は、ハードウェアに関する保証規定を記載しております。

ご使用前に、必ずお読みください。

- 1.本保証は、本保証規定により、お買い上げ時より3年間のハードウェア無料交換をお約束するも のです。
- (有料による修理や交換は行っておりません。)
- データの消失等については、一切保証いたしかねます。
- 無料交換時にお買い上げ時のレシートが必要となりますので、大切に保管願います。 2. 取扱説明書に記載された使用方法により、製品が正常に動作しなくなった場合は、弊社の判断で
- 同等品と無料交換いたします。なお、送付された旧製品等はお返しいたしません。 3. 但し、次のような場合には、交換はいたしかねます。
- 1) 弊社製品と判断出来ない場合
- 2) ハードウェア自身の消耗に起因する故障または損傷
- (本製品は製品の性質上、書き込み可能回数など製品寿命がございます。)
- 3) 火災、地震、水害、落雷、ガス害、塩害、その他の天災地変、公害や異常電圧による故障また は指傷
- 4) お買い上げ後の輸送、移動時の落下などお取り扱いが不適当なため生じた故障または損傷
- 5) ご使用時の不備あるいは接続している他の機器によって生じた故障または損傷
- 6) 取扱説明書の記載内容に反するお取り扱いによって生じた故障または損傷
- 7) 弊社以外で改造、調整、部品交換などをされた場合
- 8) その他交換が認めがたい行為が発見された場合
- 4. 本製品を運用した結果の他への影響については一切の責任を負いかねますので、予めご了承下さい。

## 保証品送付についてのご案内

本製品が正常動作しなくなった場合は、現象、環境等の詳細をお書きの上、お買い上げ時のレシート と本製品を以下住所宛までお送りください。送付される際は、厳重に梱包し、宅配便または書留郵便 小包にてお送りください。

送料については、発送時の費用はお客様負担、返送時の費用は弊社負担とさせていただきます。 製品到着後、交換品を発送させて頂きます。

(保証規定「3.」に該当する場合は除く)

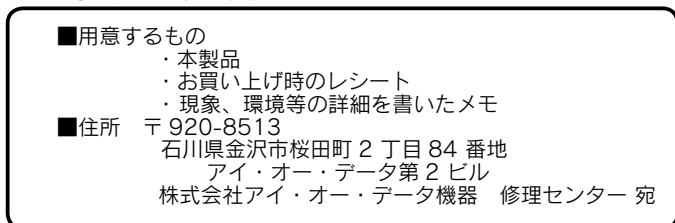

本保証は日本国内においてのみ有効です。This warranty is valid only in Japan.

#### お問い合わせ

本製品に関するお問い合わせはサポートセンターで受け付けています。

#### ①まず、弊社ホームページをご確認ください。

オンラインマニュアルの【困ったときには】で解決できない場合は、 サポート Web ページ内の 「製品 O&A、News その他」 もご覧ください。 過去にサポートセンターに寄せられた事例なども紹介されています。こ ちらも参考になさってください。

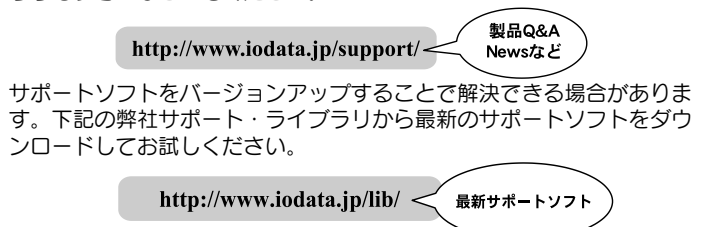

#### ② それでも解決できない場合は…

| 住所:   | 〒920-8513 石川県金沢市桜田町2丁目84番地          |
|-------|-------------------------------------|
|       | アイ・オー・データ第2ビル                       |
|       | 林式会社アイ・オー・ナーダ機器 サホートセンター            |
| 電話:   | 本社…076-260-3661 東京…03-3254-1085     |
|       | ※受付時間 9:30~19:00 月~金曜日(祝祭日を除く)      |
| FAX : | 本社…076-260-3360 東京…03-3254-9055     |
| インター  | -ネット: http://www.iodata.jp/support/ |

#### ・お知らせいただく事項について

- サポートセンターへお問い合わせいただく際は、事前に以下の事 項をご用意ください。
- 1. ご使用の弊社製品名
- 2. ご使用のパソコン本体の型番
- 3. ご使用の OS とサポートソフトのバージョン
- 4. トラブルが起こった状態、トラブルの内容、現在の状態(画面の 状態やエラーメッセージなどの内容)

【ご注意】

- 本製品及び本書は株式会社アイ・オー・データ機器の著作物です。 したがって、本製品及び本書の一部または全部を無断で複製、複写、転載、改変することは法律 で禁じられています。
  2) 本製品及び本書の内容については、改良のために予告なく変更することがあります。
- 3) 本製品を運用した結果の他への影響については、上記にかかわらず責任は負いかねますのでごろ 承ください。 4) 本製品は「外国為替及び外国貿易法」の規定により戦略物資等輸出規制製品に該当する場合があ
- ります。
- 5) 659。 国外に持ち出す際には、日本国政府の輸出許可申請などの手続きが必要になる場合があります。 5) 本サポートソフトウェアの使用にあたっては、バックアップ保有の目的に限り、各1部だけ複 写できるものとします。
- う ムサボートソフトウェアに含まれる著作権等の知的財産権は、お客様に移転されません。
   7) 本サボートソフトウェアのソースコードについては、如何なる場合もお客様に開示、使用許諾を 致しません。また、ソースコードを解明するために本ソフトウェアを解析し、逆アセンブルや、
- 送コンパイル、またはその他のリバースエンジニアリングを禁止します。 8) 書面による事前承諾を得ずに、本サポートソフトウェアをタイムシェアリング、リース、レンタ ル、販売、移転、サブライセンスすることを禁止します。
- 9)本製品は、医療機器、原子力設備や機器、航空宇宙機器、輸送設備や機器、兵器システムなどの 人命に関る設備や機器、及び海底中継器、宇宙衛星などの高度な信頼性を必要とする設備や機器 としての使用又はこれらに組み込んでの使用は意図されておりません。これら、設備や機器、制 電システムなどに本製品を使用され、本製品の効準により、人身事故、火災事故、社会的な損害 などが生じても、弊社ではいかなる責任も負いかねます。設備や機器、制御システムなどにおい て、冗長設計、火災延焼対策設計、誤動作防止設計など、安全設計に万全を期されるようご注意 願います。 10) 本製品は日本国内仕様です。本製品を日本国外で使用された場合、弊社は一切の責任を負いかね
- ます。また、弊社は本製品に関し、日本国外への技術サポート、及びアフターサービス等を行っ ておりませんので、予めご了承ください。 (This product is for use only in Japan. We bear no responsibility for any damages or losses arising from use of, or inability to use, this product outside Japan and
- provide no technical support or after-service for this product outside Japan.) 11) お客様は、本サポートソフトウェアを一時に1台のパソコンにおいてのみ使用することができ ます。
- 12) お客様は、本製品または、その使用権を第三者に再使用許諾、譲渡、移転またはその他の処分を 行うことはできません。 13) 弊社は、お客様が【ご注意】の諸条件のいずれかに違反されたときは、いつでも本製品のご使用
- を終了させることができるものとします。

【商標について】

- I-O DATA、「EasyDisk」、「EasyDisk ロゴ」は、株式会社アイ・オー・データ機器の登録商標 です.
- Microsoft, Windows は、米国 Microsoft Corporation の登録商標です。
- Macintosh, Mac, Mac OS は、米国 Apple Computer, inc. の登録商標です。
   その他、一般に会社名、製品名は各社の商標または登録商標です。

| 呼び方                          | 意味                                                                              |
|------------------------------|---------------------------------------------------------------------------------|
| Windows VD                   | Microsoft® Windows® XP Professional Operating System および                        |
| WINDOWS AP                   | Microsoft <sup>®</sup> Windows <sup>®</sup> XP Home Edition Operating System    |
| Windows 2000                 | Microsoft <sup>®</sup> Windows <sup>®</sup> 2000 Professional Operating System  |
| Windows Me                   | Microsoft <sup>®</sup> Windows <sup>®</sup> Millennium Edition Operating System |
| Windows 98                   | Microsoft <sup>®</sup> Windows <sup>®</sup> 98 Operating System                 |
| Windows 98<br>Second Edition | Microsoft® Windows® 98 Second Edition Operating System                          |
| Windows                      | Windows XP、Windows 2000、Windows Me、Windows 98                                   |
| VVII100VV5                   | および Windows 98 Second Edition の総称                                               |

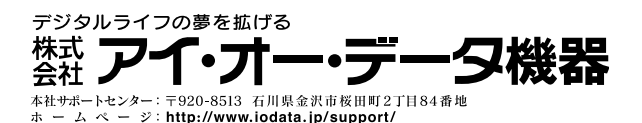

2004. Apr. 2 © 2004 I-O DATA DEVICE, INC. All rights reserved.